## ー般予約受付開始前に、施設の空き状況を確認する場合

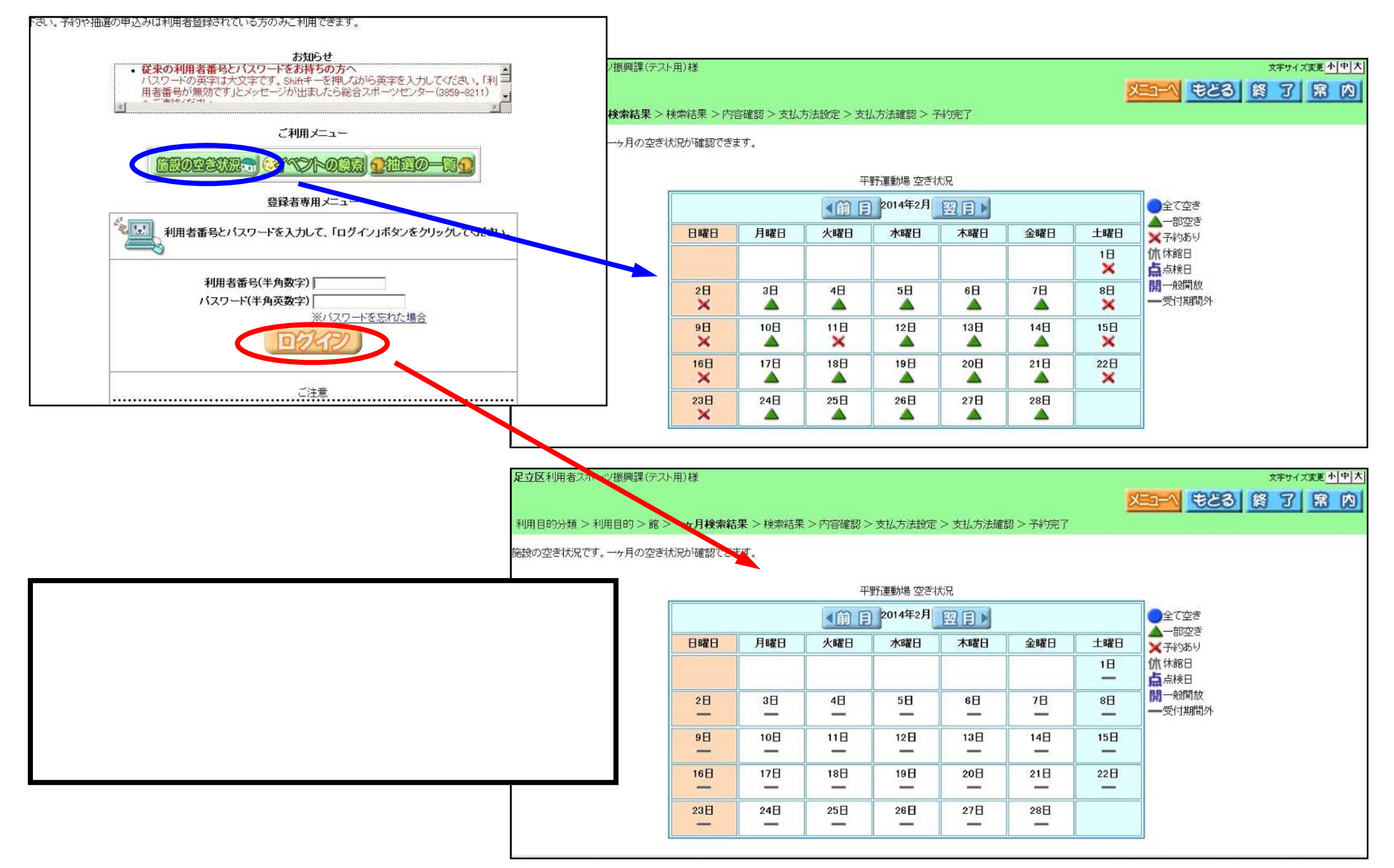

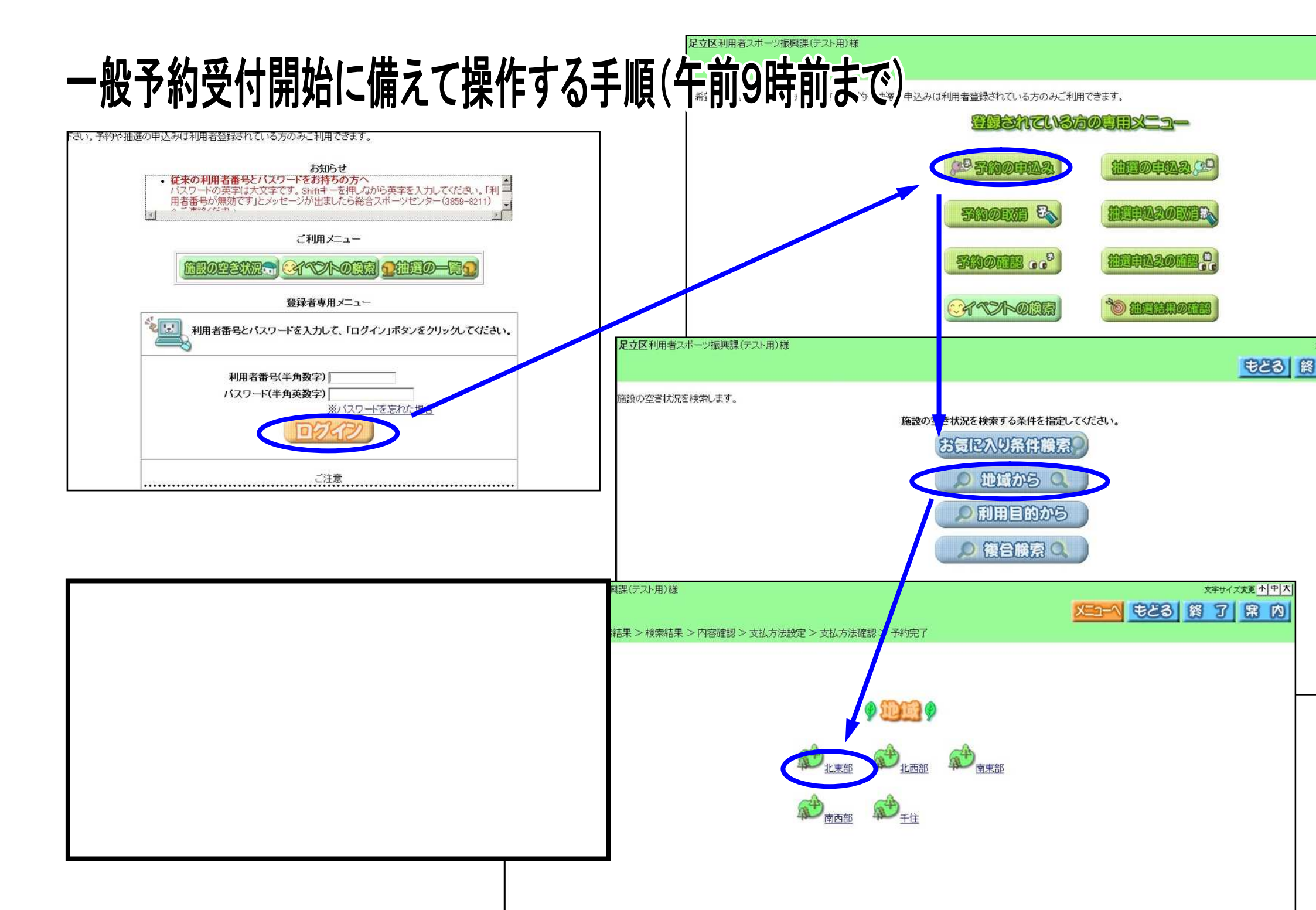

## ー般予約受付開始後に操作する手順(午前9時以降)

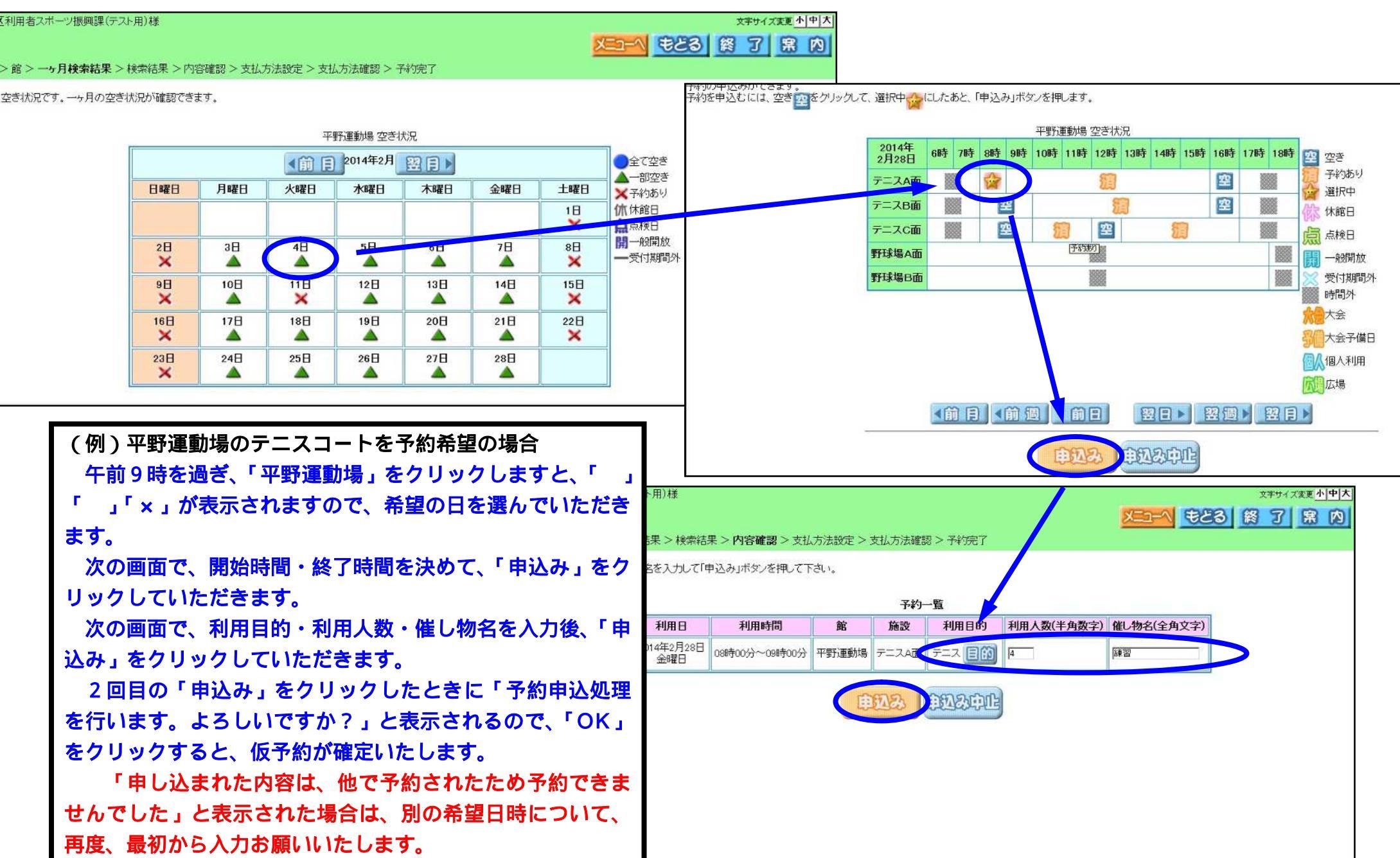

## 予約確定後の操作について

| 窓口でお支払いのときは、「窓口支払」を選択してください。                                                              |                                                                                                    |                                  |           |      |               |            |                       |    |                 |                   |  |
|-------------------------------------------------------------------------------------------|----------------------------------------------------------------------------------------------------|----------------------------------|-----------|------|---------------|------------|-----------------------|----|-----------------|-------------------|--|
| 窓口支払                                                                                      |                                                                                                    |                                  |           |      |               |            |                       |    |                 |                   |  |
| コンビニでお支払いのときは、以下の中から選択してください。                                                             |                                                                                                    |                                  |           |      |               |            |                       |    |                 |                   |  |
| セブンイレブン ローソン<br>ア                                                                         | 7721<br>Fan                                                                                                    | ミリーマート<br>[ファミリーマー<br>amilyMart] | व         |      |               |            |                       |    |                 |                   |  |
| サークル K サンクス<br>デイリーヤマザキ<br>ヤンゼキデイリーストア<br>ショーのメ ご                                         | <u>ء</u> =<br>1                                                                                                    | ニストップ<br>【部時】                    |           |      |               |            |                       |    |                 |                   |  |
| 「申込み」を押したあと、窓口・コンビニのどちらでお支<br>払いをするか選択する画面になります。<br>この画面で閉じてしまうと、窓口支払に自動的に設定され            | ては、「総合受付窓口」をこ<br>なくなりますので、こ注意<br>ご確認くたとい。                                                                                                    | ご覧付きさい。<br>気付きさい。                |           |      |               |            |                       |    |                 |                   |  |
| てしまいます。変更できませんので、お近くの総合受付窓口<br>でお支払をお願いいたします。                                             |                                                                                                    |                                  |           |      |               |            | 7                     |    |                 |                   |  |
| 次の画面で、「払込番号(オンライン決済番号)」や「確認<br>番号」などが表示されます。再度、システム上からこの番号                                | 料金合計<br>支払期限<br>支払店舗<br>セブン・イレブン<br>払込番号<br>7150437641871                                                                                                    |                                  |           |      |               |            |                       |    |                 |                   |  |
| を確認することはできないので、画面コピーやメモを忘れず<br>にしてください。                                                   |                                                                                                    |                                  |           |      |               |            |                       |    |                 |                   |  |
| 事前にメールアドレスを登録しておきますと、「確認メール                                                               | 丁平り田弓 千川田   2013115553 2014年2月   金曜日                                                                                                    | 月28日<br>旧<br>8日<br>08時00分~       | -09時00分 平 | 野運動易 | プロスス<br>テニスA面 | <b>デニス</b> | <b>イリルヨハ 50</b><br>4人 | 練習 | 和JHH47亚<br>600円 | 2014年1月27日<br>月曜日 |  |
| 送信」ボタンが表示されます。クリックしますと、メールが<br>送られ、届いたメールの内容にコンビニで利用する番号が掲<br>載されています。事前のメールアドレスの登録をお勧めいた | <平野運動場利用上の注意><br>3日以内に総合受付窓口もしくはコンビニにて支払いをお願いいたします。<br>コンビニで支払った場合、必ず「領収書(受領書)」「確認メール」<br>または「予約一覧」を利用日当日に現地施設へおいちください。<br>また、屋外施設の利用で雨天等の場合は、現場し見について、施設にお問合せのうえ、<br>ご来場をお願いいたします。 |                                  |           |      |               |            |                       |    |                 |                   |  |
| しま 9。                                                                                     |                                                                                                    |                                  | 確認        | s—Ai |               | Hild       | 20                    |    |                 |                   |  |